#### Data Perencanaan Pembangunan R

Fitur ini bertujuan menampilkan tabel-tabel yang diperlukan dalam perencanaan pembangunan termasuk 17 SDG's Goals. Tabel yang dicakup adalah tabel-tabel statistik yang terdapat pada publikasi Statistik Indonesia dan Daerah Dalam Angka. Format tabel yang tersedia adalah Excel dan JSON. Berikut cara unduhnya.

- 1. Pada beranda www.bps.go.id, klik banner "Data Perencanaan Pembangunan".
- 2. Berikut antarmuka "Data Perencanaan Pembangunan" lengkapa dengan penjelasan fitur-fitur yang disediakan. Kami merekomendasikan pengguna untuk memanfaatkan fitur pencarian tabel global terlebih dahulu.

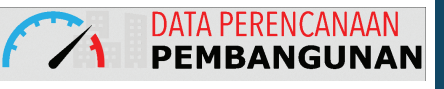

| Masukkan kata kunci pada<br>mencari tabel secara global                            |                                              |                             | Hasil pencarian bisa difilter berdasarkan level<br>jenjang wilayah dengan klik kolom "level". |          |                   |
|------------------------------------------------------------------------------------|----------------------------------------------|-----------------------------|-----------------------------------------------------------------------------------------------|----------|-------------------|
| Klik untuk akses tabel-tabel<br>yang berhubungan dengan<br>perencanaan pembangunan | Pencarian                                    | Peren<br>Geografi<br>Show 1 | canaan Pembangunan<br>Idan Iklim<br>0 • entries Search:                                       |          | Wilayah           |
|                                                                                    | Geografi dan Iklim                           | Id                          | Judul                                                                                         | level 🔻  | Wilayah           |
|                                                                                    | Pemerintahan                                 | 1                           | Luas Daerah dan Jumlah Pulau Menurut Provinsi                                                 | nasional | Indonesia         |
| Klik untuk akses tabel-tabel                                                       | Penduduk dan Ketenagakerjaan<br>Selengkapnya | 2                           | Luas Daerah dan Jumlah Pulau Menurut Kabupaten/Kota di Provinsi Aceh                          | provinsi | Provinsi Aceh     |
| yang bersesuaian dengan                                                            | Tukuan Barahangunan Barkalanjutan            | 3                           | Luas Daerah dan Jumlah Pulau Menurut Kecamatan di Kabupaten Aceh Singkil                      | kab/kota | KAB ACEH SINGKIL  |
| 17 SDG's Goal                                                                      |                                              | 4                           | Luas Daerah dan Jumlah Pulau Menurut Kecamatan di Kabupaten Aceh Tenggara                     | kab/kota | KAB ACEH TENGGARA |
|                                                                                    | 1. Tanpa Kemiskinan<br>2. Tanpa Kelaparan    | 5                           | Luas Daerah dan Jumlah Pulau Menurut Kecamatan di Kabupaten Aceh Timur                        | kab/kota | KAB ACEH TIMUR    |
|                                                                                    | 3. Kehidupan Sehat dan Sejahtera             | 6                           | Luas Daerah dan Jumlah Pulau Menurut Kecamatan di Kabupaten Aceh Tengah                       | kab/kota | KAB ACEH TENGAH   |
| Klik untuk akses tabel-tabel                                                       | Selengkapnya                                 | 7                           | Luas Daerah dan Jumlah Pulau Menurut Kecamatan di Kabupaten Aceh Barat                        | kab/kota | KAB ACEH BARAT    |
| yang terdapat dalam publikasi                                                      | Publikasi BPS 🗸                              | 8                           | Luas Daerah dan Jumlah Pulau Menurut Kecamatan di Kabupaten Pidie                             | kab/kota | KAB PIDIE         |
| seluruh Indonesia                                                                  | Dalam Angka                                  | 9                           | Luas Daerah dan Jumlah Pulau Menurut Kecamatan di Kabupaten Bireuen                           | kab/kota | KAB BIREUEN       |
|                                                                                    | Jetetigraphyses                              | 10                          | Luas Daerah dan Jumlah Pulau Menurut Kecamatan di Kabupaten Aceh Utara                        | kab/kota | KAB ACEH UTARA    |
|                                                                                    |                                              | Showing                     | 1 to 10 of 495 entries Previous 1                                                             | 2 3 4    | 5 50 Next         |

Fitur ini bertujuan menampilkan berita resmi statistik (BRS) yang telah dirilis oleh BPS. Berikut cara unduhnya.

2 Klik judul

Nilai Tukar Petani (NTP) Februari

 Februari 2020, Indeks Harga Per Februari 2020 inflasi sebesar 0,28

Upah Nominal Harian Buruh Tani

Ekspor Januari 2020 Mencapai US

Ekonomi Indonesia 2019 Tumbuh · Indeks Tendensi Bisnis dan Indek

Luas panen dan produksi padi p masing-masing sebesar 6,15 dan 3

1-2020

| 1 | Pilih BRS berdasarkan kategori,   |
|---|-----------------------------------|
|   | bulan, atau tahun rilis BRS. Lalu |
|   |                                   |

| Subjek | : Pilih Kategori | - |
|--------|------------------|---|
| Bulan  | : Pilih Bulan 🔻  |   |
| Tahun  | : Pilih Tahun 🔻  |   |
|        | Cari             |   |

|          | DECMI         | статістій |
|----------|---------------|-----------|
| n deriia | <b>RE9IMI</b> | 91411911M |

| BRS yang dicari                                                        |                          | 3 Unduh BRS                                                                                                    |
|------------------------------------------------------------------------|--------------------------|----------------------------------------------------------------------------------------------------|
| Menampil                                                               | kan 1-10 dari 1493 hasil |                                                                                                    |
| Judul                                                                  | Tanggal Rilis            | Jumlah kunjungan wisman ke Ingenesia Januari 2020 mencapai                                                                                                    |
| nesia Januari 2020 mencapai 1,27 juta kunjungan.                       | 2 Mar 2020               | 1,27 juta kunjungan.                                                                                                    |
| 20 sebesar 103,35 atau turun 0,78 persen                               | 2 Mar 2020               | UNDUH BRS INI Jady                                                                                                    |
| angan Besar (IHPB) Umum Nasional naik 0,24 persen                      | 2 Mar 2020               | Ukuran-e : 0.96 MB                                                                                                    |
| ersen. Inflasi tertinggi terjadi di Sintang sebesar 1,21 persen.       | 2 Mar 2020               | Hit: 1740                                                                                                    |
| asional Januari 2020 Naik Sebesar 0,59 Persen                          | 17 Feb 2020              |                                                                                                    |
| 13,41 Miliar dan Impor Januari 2020 sebesar US\$14,28 Miliar           | 17 Feb 2020              | Download Bahan Tayang                                                                                                    |
| <ol> <li>Indonesia pada tahun 2019 mencapai 71,92</li> </ol>           | 17 Feb 2020              | Download Infografis                                                                                                    |
| ,02 Persen                                                             | 5 Feb 2020               | Abstraksi                                                                                                    |
| s Tendensi Konsumen Triwulan IV-2019 dan Perkiraan Triwulan            | 5 Feb 2020               | <ul> <li>Jumlah kunjungan wisatawan mancanegara atau wisman ke Indonesia Januari 2020<br/>mengalami kentikan 5.85 persen dibapting jumlah kunjungan pada Januari 2019.</li> </ul>                                                                                                    |
| da tahun 2019 mengalami penurunan dibandingkan tahun 2018<br>76 persen | 4 Feb 2020               | Sementara itu, jika dibandingkan dengan Desember 2019, jumlah kunjungan wisman<br>pada Januari 2020 mengalami penurunan sebesar 7.65 persen.                                                                                                    |
| Ke halaman : 1 2 3 4 5 6 7                                             | 8 9 10 Selanjutnya       | <ul> <li>Tingkat Penghunian Kamar (TPK) hotel käsifikasi bintang di Indonesia pada Januari<br/>2020 mencapi rats-rats 49.17 persen atau turun 2.30 poin disendingkan dengan TPK<br/>Januari 2019 yang teratat sebaser 51.47 persen. Beglu pub, jai, diadonding TPK<br/>Desember 2019. TPK hotel käsifikasi bintang pada Januari 2020 mengalami penurunan<br/>sebaser 10.22 poin.</li> </ul> |

## **BPS APP**

BPS App adalah fitur pada website BPS yang berisi beberapa tautan menuju ke halaman web aplikasi website BPS, BPS App dapat diakses secara langsung pada beranda www.bps.go.id

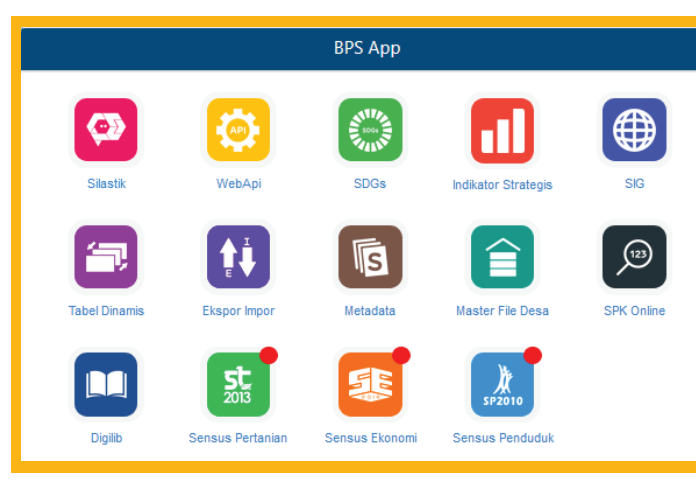

Berikut daftar aplikasi yang terdapat pada BPS App.

- 1. Silastik, untuk layanan konsultasi, data mikro, dan peta digital wilayah kerja statistik.
- 2. WebApi, untuk interoperabiltas data statistik antarsistem.
- 3. **SDGs**, untuk akses ke tabel-tabel yang dibutuhkan dalam mendukung 17 SDG's Goals.
- 4. Indikator Strategis, untuk akses indikator strategis lengkap dengan peta tematiknya.
- 5. SIG, akses informasi terkait kerangka wilayah kerja statistik, peta interaktif, dan publikasi peta analog.
- 6. Tabel Dinamis, akses ke table generator.
- Ekspor-Impor, akses ke data ekspor-impor menurut komoditas, negara, dan pelabuhan.
- 8. Metadata, akses ke metadata kegiatan statistik.
- 9. Master File Desa, akses ke kode wilayah versi BPS.
- 10. SPK Online, akses ke kode klasifikasi yang digunakan BPS.
- 11. Digilib, akses ke katalog perpustakaan BPS.
- 12. Sensus Pertanian, berisi tautan ke situs sensus pertanian 2013.
- 13. Sensus Ekonomi, berisi tautan ke situs sensus ekonomi 2016.
- 14. Sensus Penduduk, berisi tautan ke situs sensus penduduk 2010.

# **MENGUNDUH** DATA BPS

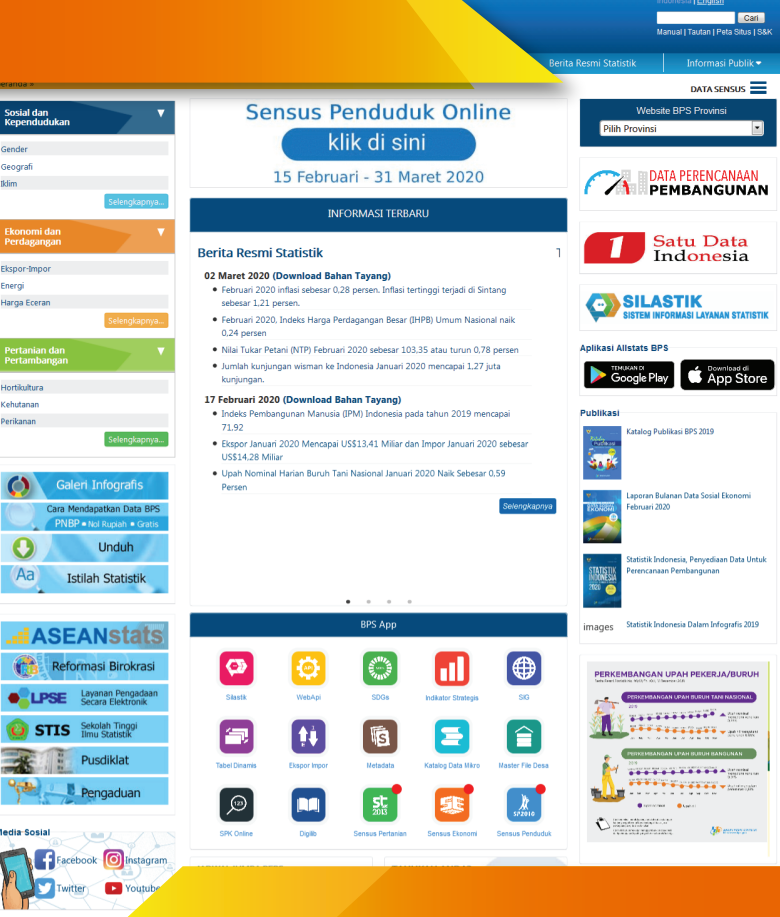

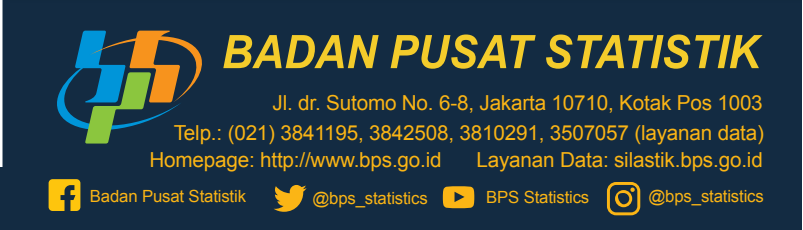

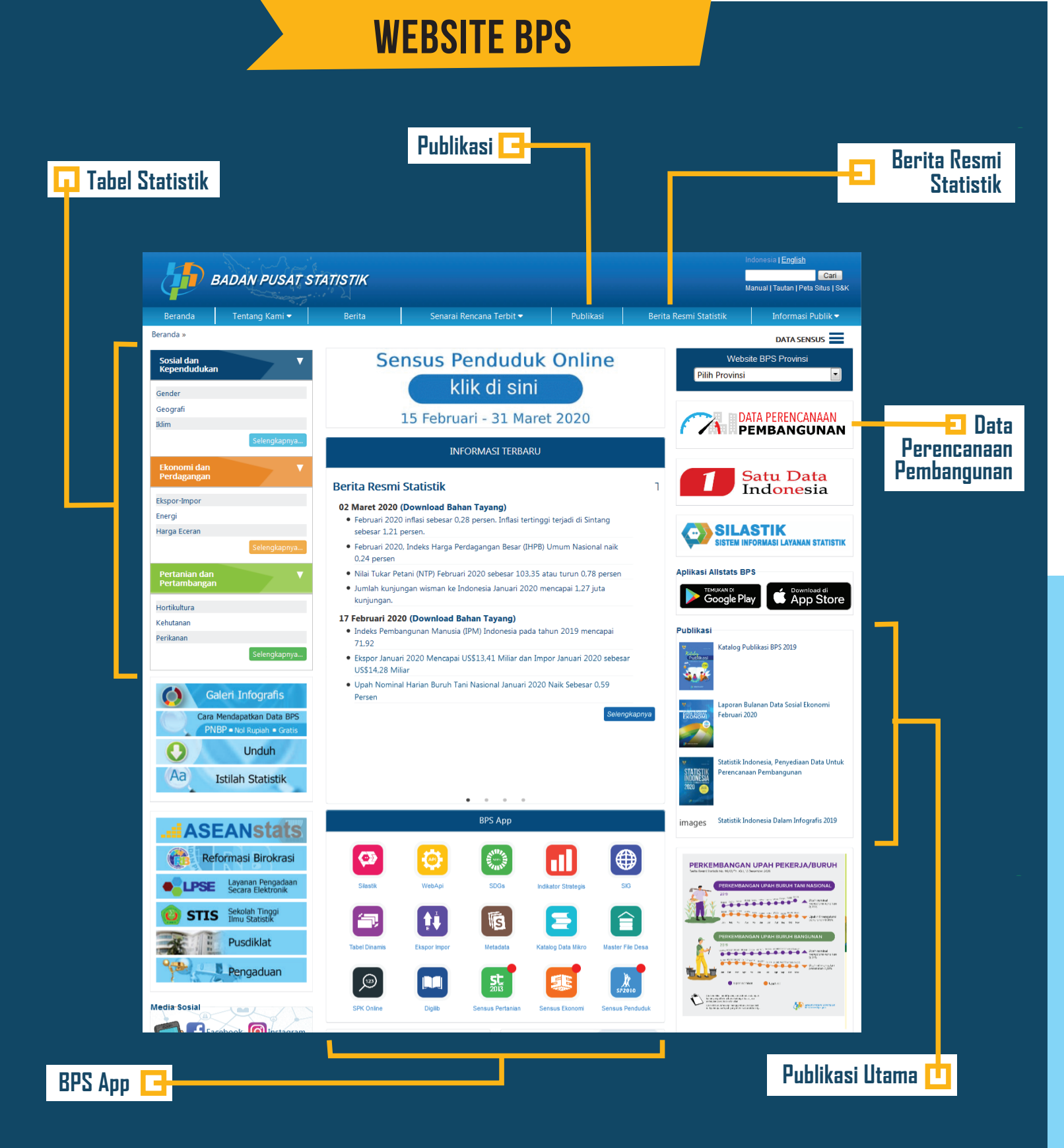

## **UNDUH PUBLIKASI**

Menu publikasi berisi kumpulan publikasi yang dirilis oleh BPS. Format yang tersedia adalah PDF. Berikut cara unduh publikasi

#### Publikasi Secara Umum A

- 1. Kunjungi website BPS Pusat ( www.bps.go.id ) atau website BPS daerah.
- 2 Pilih menu 'Publikasi'
- 3. Setelah halaman publikasi terbuka, tanpa perlu memilih opsi tahun, masukkan kata kunci dari publikasi yang Anda cari.
- 4. Secara default, sistem mencari berdasarkan judul dan abstraksi publikasi. Untuk pencarian hanya berdasarkan judul, centang "Cari berdasarkan judul saja".
- 5. Klik tombol 'Tampilkan'
- 6. Setelah hasil pencarian ditampilkan, klik tombol 'Unduh Publikasi' pada publikasi yang sesuai.

**UNDUH TABEL** 

#### Secara Umum A

Tabel yang dicakup adalah tabel-tabel statistik dalam berbagai subyek. Format tabel yang tersedia adalah Excel, JSON, dan CSV. Berikut cara unduhnya.

| Pilih subyek statistik        |           |     |  |  |  |
|-------------------------------|-----------|-----|--|--|--|
| Sosial dan<br>Kependudukan    |           | •   |  |  |  |
| Gender                        |           |     |  |  |  |
| Geografi                      |           | _   |  |  |  |
| Iklim                         | _         |     |  |  |  |
|                               | Selengkap | nya |  |  |  |
| Ekonomi dan<br>Perdagangan    |           | •   |  |  |  |
| Ekspor-Impor                  |           |     |  |  |  |
| Energi                        |           |     |  |  |  |
| Harga Eceran                  |           |     |  |  |  |
|                               | Selengkap | nya |  |  |  |
| Pertanian dan<br>Pertambangan |           | •   |  |  |  |
| Hortikultura                  |           |     |  |  |  |
| Kehutanan                     |           |     |  |  |  |
| Perikanan                     |           |     |  |  |  |
|                               | Selengkap | nya |  |  |  |

### 2 Pilih judul tabel pada tab statistik dasar, statistik sektoral, atau tabel dinamis

| Consep  | Metodologi                                                                                                    | Statistik Dasar                  | Statistik Sektoral  | Pranala Luar    | Tabel Dinamis     |    |                 |    |
|---------|----------------------------------------------------------------------------------------------------|----------------------------------|---------------------|-----------------|-------------------|----|-----------------|----|
| lenampi | enampilkan 28 Judul Tabel Cari :                                                                                                    |                                  |                     |                 |                   |    |                 |    |
| No 🔺    |                                                                                                    |                                  | Judul Tab           | el              |                   | \$ | Update Terakhir | \$ |
| 1       | Proporsi anak umur di bawah 5 tahun yang kelahirannya dicatat oleh lembaga pencatatan sipil 08 Oct 2019<br>Menurut Jenis Kelamin, 2015 - 2018    |                                  |                     |                 |                   |    |                 |    |
| 2       | Proporsi anak umur di bawah 5 tahun yang kelahirannya dicatat oleh lembaga pencatatan sipil 08 Oct 2019<br>Menurut Provinsi, 2015 - 2018         |                                  |                     |                 |                   |    |                 |    |
| 3       | Persentase Rumah Tangga Yang Menggunakan Penerangan Dengan Sumber Listrik (40% Ke Bawah), 04 Oct 2019<br>Menurut Daerah Tempat Tinggal 2015-2018 |                                  |                     |                 |                   |    |                 |    |
| 4       | Persentase Rumah Tangga Yang Menggunakan Penerangan Dengan Sumber Listrik (40% Ke Bawah), 04 Oct 2019<br>Menurut Provinsi 2015-2017              |                                  |                     |                 |                   |    |                 |    |
| 5       | Persentase Penduduk Usia 0-17 Tahun Dengan Kepemilikan Akta Lahir (40% Terbawah), Menurut Jenis 04 Oct 2019<br>Kelamin 2015-2018                 |                                  |                     |                 |                   |    |                 |    |
| 6       | Persentase Penduduk Usia 0-17 Tahun Dengan Kepemilikan Akta Lahir (40% Terbawah). Menurut 04 Oct 2019 Provinsi 2015-2018                         |                                  |                     |                 |                   |    |                 |    |
| 7       | Median Usia Kawin Pertama Perempuan Pernah Kawin Umur 25-49 Tahun Menurut Daerah Tempat 25 Sep 2019<br>Tinggal, 2012 dan 2017                    |                                  |                     |                 |                   |    |                 |    |
| 8       | Median Usia Ka<br>Pendidikan, 201                                                                                                    | win Pertama Perem<br>12 dan 2017 | puan Pernah Kawin I | Umur 25-49 Tahu | n Menurut Tingkat |    | 25 Sep 2019     |    |

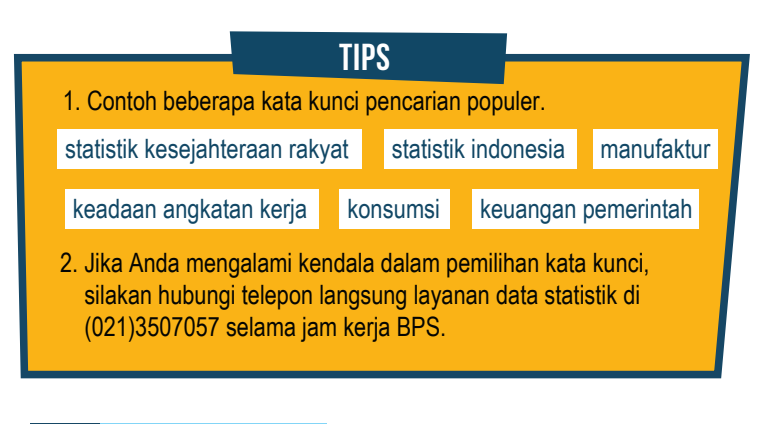

#### Publikasi Utama B

Berikut empat publikasi utama dapat diunduh secara langsung di beranda website BPS:

- 1. Statistik Indonesia edisi terbaru
- 2. Statistik Indonesia dalam Infografis edisi terbaru
- 3. Katalog Publikasi BPS edisi terbaru
- 4. Laporan Bulanan Data Sosial Ekonomi edisi terbaru

Fitur tabel berisi data dalam bentuk tabel yang dapat diunduh dalam format yang bisa dibaca mesin. Terdapat dua cara mengakses tabel statistik sebagai berikut.

| 3 | Unduh | tabel |
|---|-------|-------|
|---|-------|-------|

|                       | Up                  | date Terakhir  | : 30 Oct 2019 | Ə 🔒 Cetak    | Unduh Tabel | (0.08 MB) |  |
|-----------------------|---------------------|----------------|---------------|--------------|-------------|-----------|--|
| Impor Aluminiur       | n Menurut N         | egara Asal Uta | ma, 2013-201  | 8            |             |           |  |
|                       |                     |                |               |              |             |           |  |
| Negara Asal           | 2013                | 2014           | 2015          | 2016         | 2017        | 2018      |  |
|                       |                     |                | Berat Bers    | sih : 000 Kg |             |           |  |
| Tiongkok <sup>1</sup> | 141 955,1           | 220 461,1      | 164 160,9     | 156 560,0    | 233 396,2   | 311 145   |  |
| Australia             | 121 681,2           | 70 508,4       | 51 844,5      | 66 260,6     | 70 439,2    | 63 297    |  |
| Uni Emirat Arab       | 44 436,5            | 49 938,1       | 38 973,0      | 55 503,5     | 52 322,9    | 51 824    |  |
| Malaysia              | 42 282,4            | 28 258,3       | 35 519,6      | 42 835,6     | 44 581,1    | 52 002    |  |
| Korea Selatan         | 38 189,8            | 33 131,3       | 25 573,9      | 32 724,8     | 33 420,3    | 29 535    |  |
| Thailand              | 14 517,3            | 12 560,1       | 14 007,3      | 19 351,9     | 21 123,5    | 17 210    |  |
| Jepang                | 10 374,7            | 8 547,6        | 7 872,5       | 7 140,0      | 6 402,8     | 7 763     |  |
| Singapura             | 12 104,3            | 17 056,1       | 22 788,7      | 36 418,3     | 29 290,9    | 21 014    |  |
| Amerika Serikat       | 30 668,9            | 26 550,9       | 30 155,7      | 23 886,4     | 37 406,5    | 83 287    |  |
| Qatar                 | 20 046,4            | 17 416,0       | 28 157,4      | 29 424,6     | 19 847,4    | 16 563    |  |
| Lainnya               | 186 159,3           | 130 242,8      | 166 025,8     | 164 841,2    | 217 374,0   | 160 718   |  |
| Jumlah                | 662 416,0           | 614 670,6      | 585 079,2     | 634 947,0    | 765 604,8   | 814 363   |  |
|                       |                     |                |               |              |             |           |  |
|                       | Nilai CIF: 000 US\$ |                |               |              |             |           |  |
| Tiongkok <sup>1</sup> | 355 694,5           | 530 101,6      | 410 843,4     | 389 104,5    | 597 832,3   | 881 212   |  |
| Amerika Serikat       | 274 811,5           | 174 196,6      | 110 381,4     | 113 908,7    | 145 951,9   | 138 746   |  |
| Turki                 | 103 493,7           | 114 190,9      | 83 930,7      | 98 899,5     | 110 528,7   | 121 253   |  |
| Brazil                | 109 333,7           | 86 376,1       | 96 418,3      | 97 648,4     | 112 530,4   | 135 014   |  |
|                       |                     |                |               |              |             |           |  |